# Как сделать заявку на проведение профилактического визита

### 1. Авторизоваться на портале госуслуг, войти организацией (это важно)

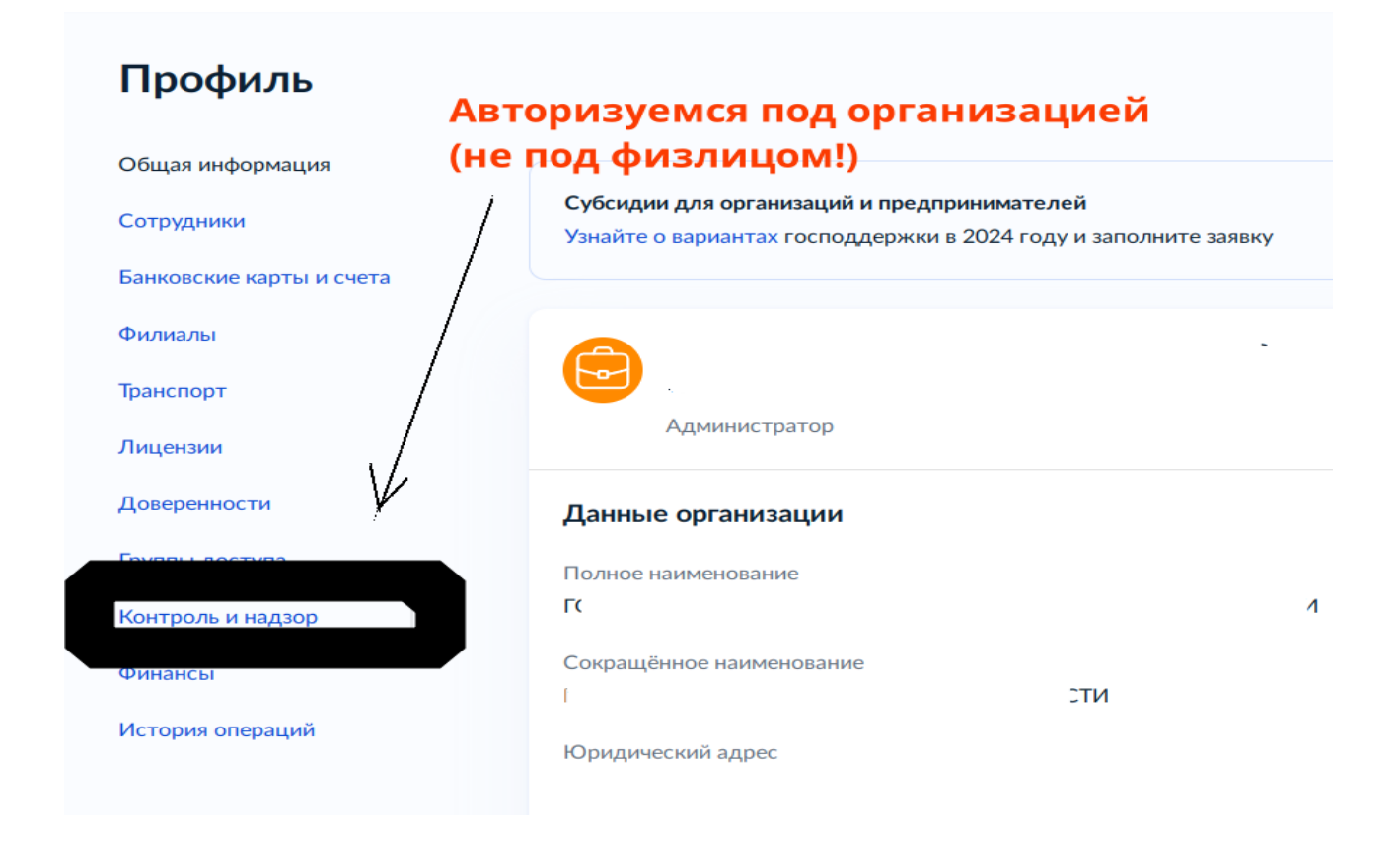

## 2. Промотав станицу донизу, найти «Запись на профвизит»

| ГОСУСЛУГИ Организациям ~                                                                                                    | Услуги                     | Профиль организации                 | Заявления |
|----------------------------------------------------------------------------------------------------|----------------------------|-------------------------------------|-----------|
| <b>Объекты контроля</b><br>Ваши объекты с категориями риска и видами контроля                                                            |                            | Перейти в ј                         | раздел    |
| Уведомления по объектам предпринимательско<br>Ваши уведомления о начале и прекращении предпринимател<br>отправленные в контрольный орган | ой деятель<br>њской деятел | <b>ности</b><br>ьности, Перейти в р | раздел    |
| Применимые виды контроля<br>• Федеральный государственный надзор в области защиты<br>ситуаций                                            | населения и                | территорий от чрезвыча              | йных      |
| Досудебное обжалование Обжалуйте решение, если не согласны с результатом провер                                                          | ки                         |                                     |           |
| Запись на профвизит                                                                                                    |                            |                                     |           |
| Самостоятельно инициируйте визит проверяющего и задайте Подать заявку                                                                    | е инспектору               | вопросы                             |           |

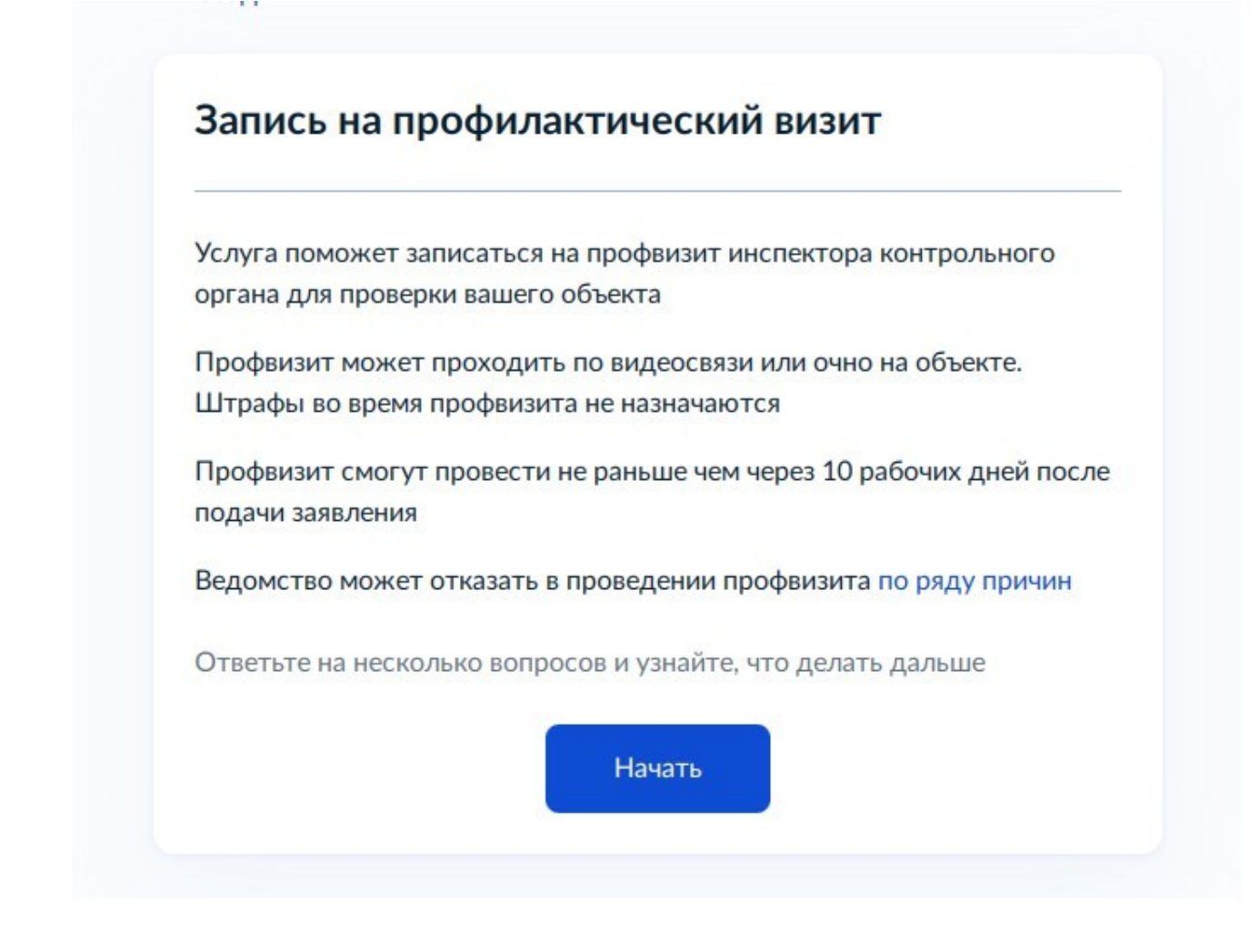

#### 4. Выбираем формат профвизита

< назад

## Какой формат профвизита вам подходит?

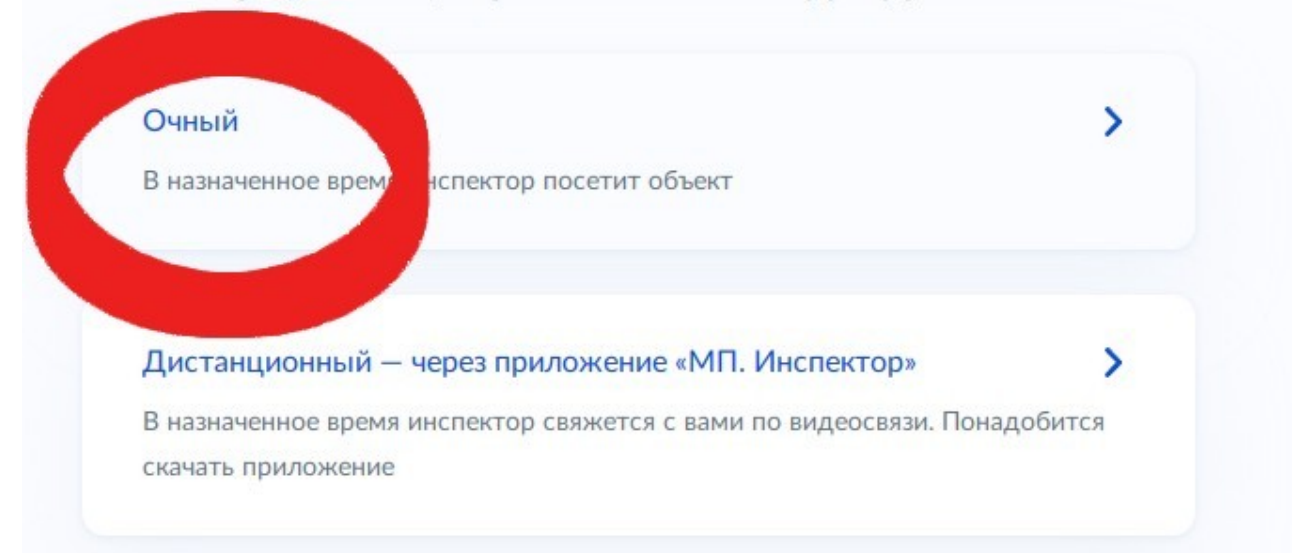

|   |   | 1 |  |
|---|---|---|--|
| ٠ | - | , |  |
|   |   |   |  |

< Назад

## Что нужно для подачи заявления

- Данные организации
- Сведения об объекте контроля предприятии или деятельности

### Срок оказания услуги

Ответ по вашей записи придёт в течение 10 рабочих дней

## Что дальше

В личный кабинет придёт уведомление о подтверждении записи на профвизит. Если выбранное вами время уже занято, инспектор предложит другие варианты

В назначенное время будьте готовы показать объект

Перейти к заявлению

## 6. Вводим адрес

< Назад

| Укажите местонах | ождение объекта |
|------------------|-----------------|
|------------------|-----------------|

|       | U              |      |  |
|-------|----------------|------|--|
| Ц нез | знаю точныи ад | црес |  |
|       |                |      |  |

7. Выбираем контрольный орган, уровень и вид контроля в выпадающих меню:

#### < Назад

## Выберите контрольный орган

Сначала выберите уровень контроля, затем — контрольный орган и вид контроля из предложенных. Вид контроля зависит от вашей сферы деятельности

| Федеральный     | ~        |
|-----------------|----------|
| нтрольный орган |          |
| Роструд         | $\times$ |
|                 |          |

#### 8. Выбираем время и дату

#### < Назад

## Укажите удобные дату и время профвизита

Если в выбранные даты инспектор не сможет провести профвизит, он предложит другие

Визит может состояться не раньше чем через 10 рабочих дней с даты подачи заявления

| Начало        |   | Окончание |   |
|---------------|---|-----------|---|
|               | Ċ |           | Ë |
| Удобное время |   |           |   |
| 9:00-11:00    |   |           |   |
| 12:00-14:00   |   |           |   |
| 15:00-18:00   |   |           |   |